# Nomadix Access Gateway

Modified on: Thu, 26 Feb, 2015 at 11:40 AM

Login to your Nomadix Access Gateway

On the left, under **Configuration**, choose **AAA**. Configure with the following:

- AAA Services: Enable (ticked)
- Internal Web Server: Enabled (ticked)
- SSL Support: Disabled (unticked)
- Encrype only Sensitive Data: Disabled (unticked)
- **Portal Page**: Enable (ticked)
- **Portal Page URL**: \*insert access\_url here\*
- **Parameter Passing**: Enable (ticked)
- Parameter Signing Method: None
- Parameter Signing Parameters: Enable (tick) the following: UI, MA, PORT, SIP
- Usernames: Enable (ticked)
- New Subscribers: Disable (unticked)
- Credit Card Service: Disabled (unticked)

AAA Services

Enable

#### Select one of the following:

| ۲ | nternal Web Server             |                                                                                                    |                             |
|---|--------------------------------|----------------------------------------------------------------------------------------------------|-----------------------------|
|   | SSL Support                    | Enable                                                                                                    |                             |
|   | Encrypt only Sensitive Data    | Enable                                                                                                    |                             |
|   | Note:To enable, make sure your | license includes SSL support and you have all the cert                                                                 | ificate files on the flash. |
|   |                                | Certificate DNS Name                                                                                                   | ssl.certificate.com         |
|   | Portal Page                    | Enable                                                                                                    |                             |
|   |                                | Portal Page URL                                                                                                    | http://                     |
|   |                                | Parameter Passing                                                                                                    | Enable                      |
|   |                                | Parameter Signing<br>Method INDRE HASH-CRC32 HMAC-ME<br>Parameters IN MAIRN PORT SIP<br>Set Shared Secret (write-only) | 15                          |
|   |                                | Manual Passthrough Address                                                                                             | Enable                      |
|   |                                | Portal XML POST URL                                                                                                    |                             |
|   |                                | Portal XML Post Port                                                                                                   | 80                          |
|   |                                | Supports GIS Clients                                                                                                   | Yes                         |
|   |                                | Block IWS Login Page                                                                                                   | Ves                         |
|   | Usernames                      | Enable                                                                                                    |                             |

Click **Submit** to Save

Next, on the left choose **RADIUS Proxy**. On this page, click the link at the bottom named **Click here to configure RADIUS service profiles**.

## RADIUS Proxy Settings

| RADIUS Proxy Services: Enable                                                     |
|-----------------------------------------------------------------------------------|
| Authentication Server Port: 0                                                     |
| Local port for communicating with home servers: 0                                 |
| Submit Reset                                                                      |
| No upstream NASs are defined.<br>Add Click here to add a new Upstream RADIUS NAS. |
| Click here to see configured RADIUS service profiles and Realm Routing Policies   |

Under RADIUS Service Profiles click the Add button. Configure with:

- Name: guestwifi
- Enable RADIUS Authentication Service: Enabled (ticked)
- **Protocol**: PAP
- **Primary IP/DNS**: \*insert radius\_server here\* / **Port**: 1812 / **Secret Key**: \*insert radius\_secret here\*
- **Primary IP/DNS**: \*insert radius\_server2 here\* / **Port**: 1812 / **Secret Key**: \*insert radius\_secret here\*
- Enable RADIUS Accounting Service: Enabled (ticked)
- **Primary IP/DNS**: \*insert radius\_server here\* / **Port**: 1813 / **Secret Key**: \*insert radius\_secret here\*
- **Primary IP/DNS**: \*insert radius\_server2 here\* / **Port**: 1813 / **Secret Key**: \*insert radius\_secret here\*
- **Retransmission Delay**: 3 (seconds)
- **Retransmission Attempts**: 5 (per server)

## Add RADIUS Service Profile

Unique Name: guestwifi

## Authentication

| - | Enable | RADIUS | Authentication | Service |
|---|--------|--------|----------------|---------|
|---|--------|--------|----------------|---------|

| Protocol: |           | PAP          | • |       |      |             |         |
|-----------|-----------|--------------|---|-------|------|-------------|---------|
| Primary   | IP / DNS: | ndasa        |   | Port: | 1812 | Secret Key: | ******* |
| Secondary | IP / DNS: | naara tariha | T | Port: | 1812 | Secret Key: | ******* |

# Accounting

| Enable    | RADIUS Accounting Service       |       |      |               |         |
|-----------|---------------------------------|-------|------|---------------|---------|
| Primary   | IP / DNS: Colored and States to | Port: | 1813 | Secret Key: * | ******* |
| Secondary | IP / DNS: Children Continue 1   | Port: | 1813 | Secret Key: * | ******  |

| Retransmission Options   |          |              |  |  |  |
|--------------------------|----------|--------------|--|--|--|
| Retransmission Method:   | Failover | Round-Robin  |  |  |  |
| Retransmission Delay:    | 3        | (seconds)    |  |  |  |
| Retransmission Attempts: | 5        | (per server) |  |  |  |

Add Back to Main RADIUS Routing Settings page

Click Submit to Save and the page will refresh.

Next, on the left choose **RADIUS Client**. Configure with:

- Default RADIUS Mode: Fixed
- Default RADIUS Service Profile: guestwifi
- Default User Idle Timeout: 3600 (seconds)
- Send NAS Idenitfier: Enabled (ticked)
- Send NAS IP: Enabled (ticked)
- Send Framed IP: Enabled (ticked)

# **RADIUS Client Settings**

| Server Selection and Communication                                             |          |     |
|--------------------------------------------------------------------------------|----------|-----|
| Default RADIUS Mode: Disabled 🔍 Realm-Based 🔍 Fixed 🖲                          |          |     |
| Default RADIUS Service Profile: guestwifi ▼                                    |          |     |
| Reboot required to put changes of the following two parameters into effect.    |          |     |
| Local Authentication Port 0 (0 means port number will be selected dynamically) |          |     |
| Local Accounting Port 0 (0 means port number will be selected dynamically)     |          |     |
| Later login supersedes previous                                                |          |     |
| Miscellaneous Options                                                          |          |     |
| Default User Idle Timeout:                                                     | 3600 (se | eco |
| User Login Retry Timeout:                                                      | 3 (se    | eco |
| Enable Automatic Subscriber Reauthentication                                   |          |     |
| Enable URL Redirection                                                         |          |     |
| Send NAS identifier                                                            |          |     |
| NAS identifier:                                                                | AG5x00   |     |
| Send NAS IP                                                                    |          |     |
| Send NAS Port type                                                             |          |     |
| NAS Port Type:                                                                 | 0        |     |
| Send Framed IP                                                                 |          |     |
|                                                                                |          |     |

## Click Submit to Save

Next, on the left choose Passthrough Addresses. Configure with:

• Passthrough Addresses: Enable (ticked)

Click Submit to Save.

Finally, you need to add the below passthrough entries one by one until you have them all listed.

www.google.com

www.google.co.uk

- \*.google-analytics.com
- \*.venuewifi.com
- \*.openweathermap.org
- \*.cloudfront.net

# If you wish to support social network logins, you also need to add the domains below for each network you plan to support

| Facebook               | Twitter       | LinkedIn       | Google                  | Instagram       |
|------------------------|---------------|----------------|-------------------------|-----------------|
| *.facebook.com         |               |                | *.googleusercontent.com |                 |
|                        |               | *.linkedin.com |                         |                 |
| *.fbcdn.net            | *.twitter.com |                | *.googleapis.com        |                 |
|                        |               | *.licdn.net    |                         | *.instagram.com |
| *.akamaihd.net         | *.twimg.com   |                | *.accounts.google.com   |                 |
|                        |               | *.licdn.com    |                         |                 |
| *.connect.facebook.net |               |                | *.gstatic.com           |                 |

# 

Once you have added the entries, you are finished!